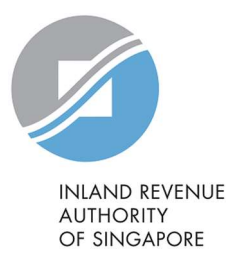

## User Guide

View Account Summary for Individual Income Tax

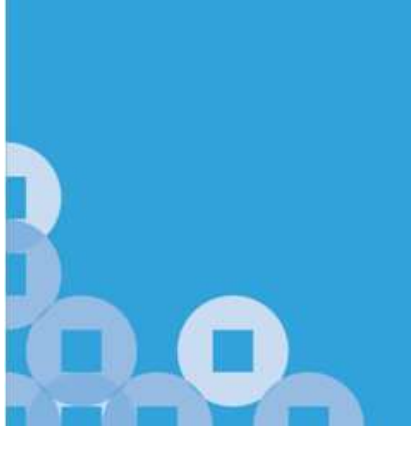

| Step 1                                                                                                    |                                                                                                    |               |            |              |        |              |
|----------------------------------------------------------------------------------------------------|----------------------------------------------------------------------------------------------------|---------------|------------|--------------|--------|--------------|
| Log in to myTax Portal, you will<br>see the Account Summary<br>screen which display the tax<br>types with outstanding balances | ကြီ Overview                                                                                                    | Individuals 🔻 | Property 🔻 | S45 <b>▼</b> | More 🔻 |              |
|                                                                                                    | Last login on Tuesday, 31 Aug 2021 10:24 PM (Singapore time).                                                                                               |               |            |              |        |              |
| To view your account details for<br>Individual Income Tax, click on                                                            |                                                                                                    |               |            |              |        |              |
| <b>'View Details'</b> to view more details, or to download the Statement of Account.                                           | Note<br>Paper notices will be sent to your residential/ mailing address. If you wish to switch to e-notices, please update your<br>notification preference. |               |            |              |        |              |
|                                                                                                    | Account Summary                                                                                                    |               |            |              |        |              |
|                                                                                                    | 1 - 2 of 2 Record(s) Apply Payment Plan   Pay Taxes                                                                                                    |               |            |              |        |              |
|                                                                                                    | Туре                                                                                                    |               |            | Ва           | lance  | Actions      |
|                                                                                                    | Income Tax                                                                                                    |               |            | S\$ 43.44    | 4 (DR) | VIEW DETAILS |
|                                                                                                    | Property Tax                                                                                                    |               |            |              |        | VIEW SUMMARY |
|                                                                                                    |                                                                                                    |               |            |              |        |              |

| Step 2<br>Finance transactions for the past<br>two years of the Income Tax<br>Account details will be displayed.<br>Select 'Save As PDF/Print' of<br>the Statement of Account from<br>your desktop. | Income Tax Account Details<br>< Back to Account Summary<br>Financial transactions for the past 2 years from 31 Aug 2021 are available for viewing.<br>Payment made after 28 Aug 2021 may not be reflected in the Account Statement.<br>If you have just e-Filed, the assessment may not be reflected in the Account Statement. |                                                 |  |  |  |  |
|----------------------------------------------------------------------------------------------------|----------------------------------------------------------------------------------------------------|-------------------------------------------------|--|--|--|--|
| Alternatively, you may select<br><b>'Download'</b> at the bottom of the<br>page to download the Statement<br>of Account (in PDF format).                                                            | Balance as at 31 Aug 2021     Remarks     Actions       S\$ 43.44 (DR)     S\$43.44 (DR) - Under payment plan     VIEW PLAN                                                                                                    | Actions           VIEW PLAN         PAY BALANCE |  |  |  |  |
|                                                                                                    | Date     Transaction     Year Of Assessment     Payment Due (\$)     Paid (                                                                                                    | \$) Balance (\$)                                |  |  |  |  |
|                                                                                                    | Balance B/F                                                                                                    | 120.01                                          |  |  |  |  |
|                                                                                                    | VIEW ACCOUNT SUMMARY                                                                                                    |                                                 |  |  |  |  |
|                                                                                                    | <b>Statement of Account</b><br>Keep a copy of your Statement in PDF format.                                                                                                    | DOWNLOAD                                        |  |  |  |  |

Published by Inland Revenue Authority of Singapore

Published on Sep 2021

The information provided is intended for better general understanding and is not intended to comprehensively address all possible issues that may arise. The contents are correct as at Sep 2021 and are provided on an "as is" basis without warranties of any kind. IRAS shall not be liable for any damages, expenses, costs or loss of any kind however caused as a result of, or in connection with your use of this user guide.

While every effort has been made to ensure that the above information is consistent with existing policies and practice, should there be any changes, IRAS reserves the right to vary its position accordingly.

© Inland Revenue Authority of Singapore